## Импорт пользователей из AD

| _ |     |  |
|---|-----|--|
|   | ٦   |  |
|   | - 1 |  |
|   | ,   |  |
| - |     |  |

Для импорта данных из службы каталогов Active Directory необходимо наличие лицензии на модуль расширения «Интеграция со службой каталогов Active Directory».

Для того чтобы импортировать данные пользователей из службы каталогов Active Directory в ПО Biosmart-Studio v6 перейдите в раздел Пользователи и

E.

нажмите на панели инструментов кнопку Импортировать

. Откроется мастер импорта пользователей службы каталогов.

По умолчанию окно **Параметры** заполнено согласно настройкам справочника **Настройки сервера AD** и определяют фильтр для пользователей, соответствие параметров пользователей и атрибутов AD, параметры новых пользователей. При необходимости на этом этапе можно изменить параметры импорта.

При выборе типа идентификации **Пользователь AD** будет происходить сквозная авторизация в ПО Biosmart-Studio v6, то есть автоматический вход в случае совпадения пользователя AD в сессии на ПК и пользователя ПО Biosmart-Studio v6.

## Нажмите Далее.

| <ul> <li>Параметры</li> <li>Параметры</li> <li>Пользователи</li> <li>Фильтр для пользователей (&amp;(objectClass=user)(objectCategory=person))</li> <li>Соответствие полей пользователя и атрибутов АD</li> </ul> | 0   |
|----------------------------------------------------------------------------------------------------|-----|
| Опльзователи         Фильтр для пользователей         (&(objectClass=user)(objectCategory=person))           Опльто пользователей         Соответствие полей пользователя и атрибутов АD                          | 0   |
| Соответствие полей пользователя и атрибутов АD                                                                                                    | ω   |
| Охранение                                                                                                    |     |
| <ul> <li>⊕ <sup>†</sup></li> </ul>                                                                                                    |     |
| Атрибут AD Параметр пользователя                                                                                                    |     |
| cn ФИО                                                                                                    |     |
| sAMAccount Логин Biosmart-Studio                                                                                                    |     |
|                                                                                                    |     |
|                                                                                                    |     |
|                                                                                                    |     |
|                                                                                                    | ~   |
|                                                                                                    |     |
| Политика идентификации Пользователь АD                                                                                                    |     |
|                                                                                                    |     |
|                                                                                                    |     |
|                                                                                                    |     |
| Падее - Отм                                                                                                    | ена |

В окне Пользователи появится список пользователей, загруженный из Active Directory. Этот список можно отфильтровать, воспользовавшись настройками в блоке Фильтр по таблице пользователей.

Выберите пользователей, которых необходимо импортировать в ПО Biosmart-Studio v6 и нажмите Далее.

| Параметры                  | Пользователи                          |                                       |            |           |              |     |
|----------------------------|---------------------------------------|---------------------------------------|------------|-----------|--------------|-----|
| Пользователи<br>Полномочия | Фильтр по таблице по<br>Включены в АД | ользователей<br>Отсутствуют в Biosmar | t-Studio   |           |              |     |
| Сохранение                 | Отключены в AD                        | Ірисутствуют в Biosm                  | art-Studio |           |              |     |
|                            | Фильтровать отображе                  | ние по всем полям                     |            |           |              |     |
|                            | Логин Biosmart-Studio                 | Фамилия                               | Имя        | Отчество  | Шаблон рол   | пей |
|                            | 🗹 a.kulikova                          | Куликова                              | Александра | Андреевна | Отдел кадров |     |
|                            | Strolov                               | Фролов                                | Борис      | Вадимович | Отдел кадров |     |
|                            | d.borodin                             | Бородин                               | Дмитрий    | Игоревич  | Отдел кадров |     |
|                            |                                       |                                       |            |           |              |     |
|                            |                                       |                                       |            |           |              |     |
|                            |                                       |                                       |            |           |              |     |
|                            |                                       |                                       |            |           |              |     |
|                            |                                       |                                       |            |           |              |     |
|                            |                                       |                                       |            |           |              |     |
|                            |                                       |                                       |            |           |              |     |
|                            |                                       |                                       |            |           |              |     |

В окне Полномочия необходимо задать, на какие подразделения, объекты доступа и отчёты распространяются полномочия пользователя. Нажмите Далее.

| Я Мастер импорта пользователей службы каталогов                          |                                                                                                    |        |  |  |
|--------------------------------------------------------------------------|----------------------------------------------------------------------------------------------------|--------|--|--|
| 🔗 Параметры                                                              | Полномочия на подразделения                                                                                                    |        |  |  |
| <ul> <li>Пользователи</li> <li>Полномочия</li> <li>Сохранение</li> </ul> | Объекты 🚓 Подразделения Поиск Искать                                                                                                    | `<br>م |  |  |
|                                                                          | <ul> <li>Выбрать все Снять все</li> <li>Каровая служба</li> <li>Каровая служба</li> <li>Каровая служба</li> <li>Какровая служба</li> <li>Какровая служба</li> <li>Коммерческий отдел</li> <li>Коммерческий отдел</li> <li>Корпоративный отдел продаж</li> <li>Корпоративный отдел продаж</li> <li>Са. Отдел инжиниринга</li> <li>Отдел инковационных разработок</li> <li>Са. Отдел маркетинга и рекламы</li> <li>Са. Отдел проектирования</li> <li>Са. Отдел проектирования</li> <li>Са. Отдел разработки</li> <li>Са. Отдел проектирования</li> <li>Са. Отдел правработки</li> <li>Са. Отдел проектирования</li> <li>Са. Отдел связи</li> </ul> |        |  |  |
|                                                                          | < Назад Далее >                                                                                                    | Отмена |  |  |

После сохранения настроек нажмите Завершить.

Импортированные пользователи появятся в списке пользователей.